### **BIT LINE**

STRUMENTAZIONE PER IL MONITORAGGIO AMBIENTALE

### WEATHERLINK IP 6555

Gestione remota della stazione, comprensiva delle funzionalità Internet e senza l'ausilio di PC o altro hardware in locale

Application Note N.º

# Weatherlink I P

MANUALE DI RIFERIMENO

## Programmazione Router e configurazione DNS

© 21012 Bit Line Strada Mulattiera, 1 – 43044 Collecchio (PR) Tel. 0521-800642 – Fax 0521-1622056 <u>info@bitline.it</u> www.bitline.it Tutti i diritti riservati

REV. 1.2

Questo manuale intende suggerire alcuni modi di funzionamento di una stazione meteo Davis Instruments, con l'utilizzo del Datalogger con uscita IP, per la totale gestione della stessa, senza l'ausilio di PC o altri hardware, costantemente collegati alla stazione per l'invio di dati su Internet, e mantenendo un layout a proprio piacere dei dati meteo su una propria pagina web, nonche' per poter acquisire i dati tramite il software di gestione Weatherlink da remoto e senza la perdita di eventuali archivi storici creati in precedenza.

Tramite il sistema illustrato a seguire, sara' possibile gestire anche piu' stazioni remote in automatico, direttamente dal proprio ufficio o da casa.

Sistema ideale per la gestione di una stazione in un posto isolato o abitato saltuariamente, con la sola necessità della linea ADSL e l'alimentazione degli apparati.

Per questa configurazione sono stati utilizzati i seguenti apparati:

- Davis Vantage Pro2
- Davis Vantage Vue
- Weatherlink IP
- Router Netgear

Dopo avere installato gli apparati, verificare il corretto funzionamento della stazione meteo, e controllare la connessione internet.

Aprire la pagina di configurazione del Router e assicurarsi che il servizio DHCP sia attivo come da figura 1.

| Servizi     Programmaziono                              | Impostazioni IP LAN                                                                                            |                                         |     |        |         |            |
|---------------------------------------------------------|----------------------------------------------------------------------------------------------------|-----------------------------------------|-----|--------|---------|------------|
| E-mail                                                  | The second second second second second second second second second second second second second second second s |                                         |     |        |         |            |
| Manutenzione                                            | Impostazione del valore TCP/IP                                                                                 |                                         |     |        |         |            |
| <ul> <li>Stato router</li> </ul>                        | Indirizzo IP                                                                                                   |                                         | 192 | . 168  | . 0     | 1.         |
| <ul> <li>Dispositivi<br/>collegati</li> </ul>           | Subnet mask IP                                                                                                 |                                         | 255 | . 255  | . 255   | . 0        |
| Esegui backup                                           | Instradamento RIP                                                                                              |                                         |     | N      | Vessuno | <u>a</u> . |
| delle<br>impostazioni                                   | Versione RIP                                                                                                   |                                         |     |        | R       | P-1 •      |
| Imposta<br>password                                     | Accedi all'interfaccia di gestione d                                                                           | lel router da una porta aggiuntiva 8080 |     |        |         |            |
| Diagnostica                                             | (Sold Carrival disallivalo)                                                                                    | -                                       |     |        |         |            |
| Aggiornamento                                           | Usa router come server DHCP                                                                                    |                                         |     |        |         |            |
| Avanzate                                                | Indirizzo IP iniziale                                                                                          |                                         | 192 | . 168  | . 0     | . 2        |
| Impostazioni<br>WAN                                     | Indirizzo IP finale                                                                                            |                                         | 192 | .168   | . 0     | . 254      |
| DNS dinamico                                            | Prenotazione indirizzi                                                                                         |                                         |     |        |         |            |
| Impostazioni IP                                         | # Indirizzo IP                                                                                                 | Nome dispositivo                        |     | Indiri | zzo MAC |            |
| LAN<br>Impostazioni<br>wireless                         |                                                                                                    | Aggiungi Modifica Elimina               |     |        |         |            |
| Gestione remota                                         |                                                                                                    | Applica Annulla                         |     |        |         |            |
| Percorsi statici                                        |                                                                                                    |                                         |     |        |         |            |
| • UPnP                                                  |                                                                                                    |                                         |     |        |         |            |
| Carl Street and Street and Street and Street and Street |                                                                                                    |                                         |     |        |         |            |

fig. 1

Ora collegare il datalogger IP al Router o allo Switch di rete, aprire il software Weatherlink da un PC collegato allo stesso Router, creare una nuova stazione e impostare dal menu' *Setup > Communication Port* la connessione TCP/IP, selezionare Local Device ID, premere Find e attendere che appaia l'indirizzo IP interno alla rete, come da figura 2

| ommunications                                              | Port                                           |                   |         | 23   |
|------------------------------------------------------------|------------------------------------------------|-------------------|---------|------|
| 90 <i>100733</i> 5                                         |                                                |                   |         |      |
| Communication                                              | 8                                              | Test              | ov (    | - 1- |
| C Serial                                                   | C USB                                          | iest              |         |      |
| C Modem                                                    | • TCP/IP                                       | Help              | Cancel  |      |
| Com Porte                                                  | СОМЗ 💌                                         | Loopback          |         |      |
| Baud Bater                                                 | 19200 💌                                        | Auto Detect       |         |      |
| Liene wie within                                           |                                                |                   |         |      |
| THEIR BUSIES AVEN                                          | a muest. <b>1. 1</b> . murte                   |                   |         |      |
| - TCP/IP Conne                                             | ction                                          |                   |         |      |
| TCP Port                                                   | 22222                                          |                   |         |      |
| TOP FOR                                                    |                                                |                   |         |      |
| Contract Local Dev                                         | vice ID                                        | D:0A:00:01:F5     | Find    |      |
| c a Cor                                                    | nmunication Settings                           | X                 | J       |      |
| C Ken                                                      | 19                                             |                   |         |      |
| C Wel D                                                    | evice with ID 00:1D:0A                         | :00:01:F5 found ! |         |      |
| J                                                          | he IP Addr for device is                       | 192.168.0.2       |         |      |
|                                                            |                                                |                   |         |      |
|                                                            |                                                |                   |         |      |
|                                                            | ОК                                             | Annulla           |         |      |
| ~ Modem G                                                  | OK                                             | Annulla           |         | }    |
| Modem B<br>Weather Static<br>Phone Numbe                   | ок<br>1234567890                               | Annulla           |         | 5    |
| Modem B<br>Weather Static<br>Phone Numbe<br>Modem Init, St | ОК<br>1234567890<br>2<br>под. Ат &F \$7=60 E G | Annulla           | Default |      |
| Modem G<br>Weather Static<br>Phone Numbe<br>Modem Init, St | ок<br>1234567890<br>пад. АТ &F S7=60 E G       | Annulla           | Default | 1    |

Fig. 2

Annotarsi l'indirizzo IP assegnato al Datalogger IP dal Router; nel caso di figura 2, l'indirizzo assegnato e' 192.168.0.2

Ora occorre configurare il Router, <u>aggiungendo</u> un nuovo accesso dall'esterno (servizio in ingresso), con tutti i privilegi (servizi) disponibili. Dal menu' del Router, selezionare *Regole Firewall > Aggiungi* e inserire l'indirizzo IP della stazione meteo, annotato in precedenza, come in figura 3.

| SMAI                     | t T | WIZARD<br>o Wireless ADSL2+ N | nodem Router madel DC834G |   |
|--------------------------|-----|-------------------------------|---------------------------|---|
| Installazione<br>guidata | -   | Servizi in ingresso           |                           |   |
| installazione            |     | Servizio                      | Any(ALL)                  |   |
| Impostazioni di<br>base  |     | Azione                        | CONSENTI sempre           | 1 |
| Impostazioni<br>ADSL     | m   | Invia a server della LAN      | 192 168 0                 | 2 |
| Impostazioni<br>wireless |     | Utenti WAN                    | Qualsiasi                 |   |
| Filtraggio dei           |     |                               | inizio:                   |   |
| Registri                 |     |                               | fine:                     |   |
| Blocca siti              | tan | Registro                      | Sempre                    |   |
| Regole firewall          | Þ   |                               |                           | _ |
| Servizi                  |     |                               | Applica Annulla           |   |
| Programmazione           |     |                               |                           |   |
| E-mail                   |     |                               |                           |   |
| lanutenzione             |     |                               |                           |   |
| Stato router             |     |                               |                           |   |
| Dispositivi              |     |                               |                           |   |

Se tutto e' stato eseguito in modo corretto, avremo la schermata con l'accesso (o gli accessi) autorizzati, come in figura 4.

#### N.B.

Da notare che e' presente anche il servizio 192.168.0.7 (fig. 4) che in questo caso si tratta di una telecamera webcam IP, che a sua volta invia le immagini su web, nella propria pagina internet, anch'essa senza l'ausilio di un PC in loco. L'accesso dall'esterno alla telecamera, serve solo per la manutenzione della stessa e per lo Streaming video in tempo reale. In questo caso e' stato disabilitato il solo accesso allo Streaming, per riservare l'ingresso a Weatherlink.

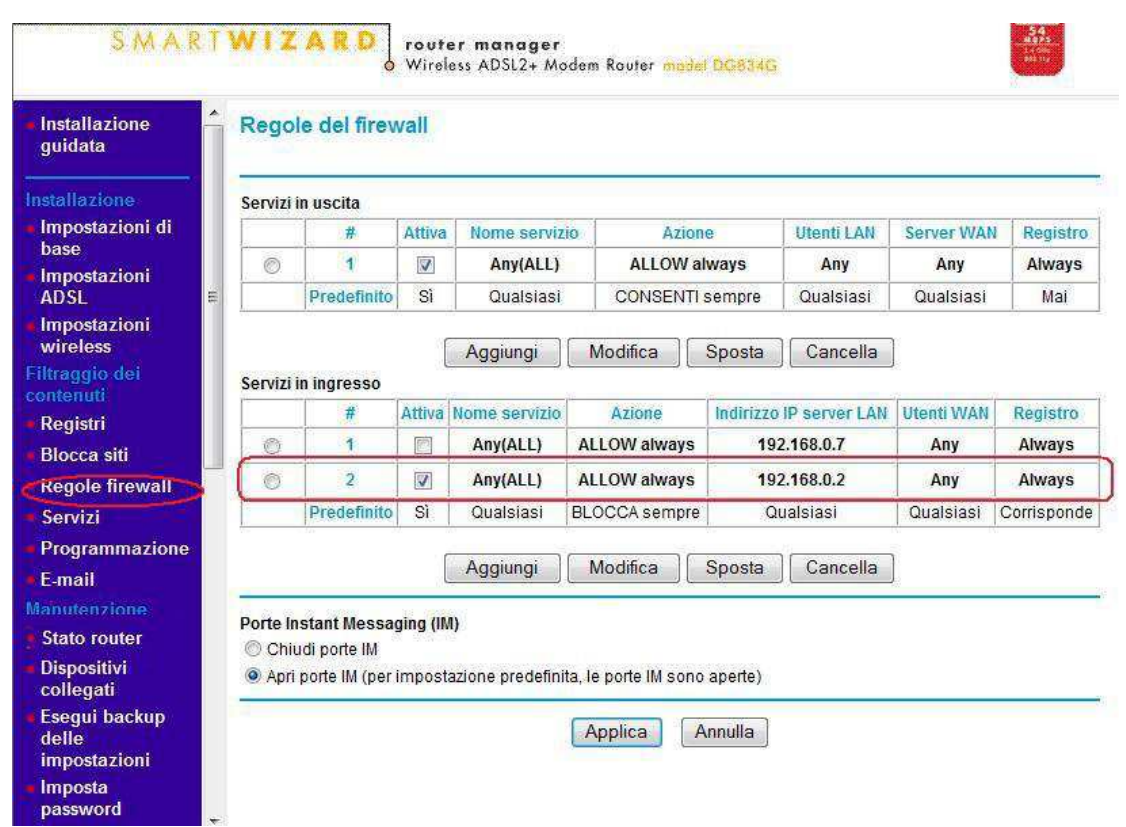

Fig. 4

A questo punto il Router e' configurato per indirizzare gli ingressi dal software Weatherlink, che puo' essere su qualsiasi PC in qualsiasi posto, direttamente sulla stazione meteo, come se fosse collegata direttamente al PC.

Se dove e' stata installata la stazione meteo e' disponibile un indirizzo IP statico, (cosa riservata da Telecom Italia solo per uso professionale e non privato) e' possibile configurare Weatherlink inserendo direttamente l'indirizzo IP assegnato dal gestore ADSL, come in figura 5.

| nmunications P                          | ort.            | <u>#</u>      |            | (100 |
|-----------------------------------------|-----------------|---------------|------------|------|
| Communications                          |                 |               |            |      |
| C Serial                                | C USB           | <u> </u>      | <u></u> K  |      |
| C Modem                                 | • TCP/IP        | Help          | Cancel     |      |
| Com Port                                | Сомз 🚽          | Loopback      |            |      |
| Baud Rate:                              | 19200 💌         | Auto Detect   |            |      |
| Hangup Wait Ti                          | me: 1 min.      |               |            |      |
| TCP/IP Connect                          | on              |               |            |      |
| TCP <u>P</u> ort:                       | 22222           |               |            |      |
| C Local Devic                           | e ID 00:1       | D:04.00.01;F5 | Find       |      |
| Remote IP /                             | Address         | 4.12.137      |            |      |
| C Web Downl                             | oad Uperla      |               |            |      |
|                                         | Password:       |               |            |      |
| Modem Connecti                          | on              |               |            |      |
| Weather Station<br>Phone <u>N</u> umber | 1234567890      |               |            |      |
| Modern Init. Strin                      | g 🛛 🗛 🗛 🖓 🗛 🖓 🗛 | VX4           | Default    |      |
| After Connect W                         | ait: 2 sec 1    | Fiotary Dial  | Modem Test |      |
|                                         |                 |               |            |      |

Fig. 5

Se al contrario non s dispone di un indirizzo IP statico, ma e' dinamico, e' possibile sfruttare i servizi gratuiti DYNDNS (<u>www.dyndns.org</u>) che reindirizzano l'accesso verso il proprio indirizzo IP dinamico, costantemente corretto e aggiornato dal router (se il Router dispone dell'opzione) ad ogni variazione. In questo modo si ottiene lo stesso risultato che si avrebbe con l'indirizzo IP statico, cioè potersi collegare alla stazione remota e aggiornare pagine web a distanza, con il proprio Layout a piacere.

Per configurare questa opzione, occorre accedere al sito <u>www.dyndns.org</u> e attivare un account come da figura 6

| DynDNS: DNS Hosting, Email Delivery a                                                                                                    | and Other Services - Windows Interr | net Explorer            |                               |                                                                                                    |                                        |
|----------------------------------------------------------------------------------------------------|-------------------------------------|-------------------------|-------------------------------|----------------------------------------------------------------------------------------------------|----------------------------------------|
| The second second secon | n/                                  |                         |                               |                                                                                                    | • • • • •                              |
| 🙀 🏟 🖉 DynDNS: DNS Hosting, En                                                                                                    | nail Delivery and Other             |                         |                               |                                                                                                    | 🔂 🔻 🔕                                  |
|                                                                                                    |                                     |                         |                               |                                                                                                    | DynDNS.com                             |
|                                                                                                    | 🔿 DynD                              | NS                      | Usera                         | Pass:<br>Lost Password? Cre                                                                                                    | Login                                  |
|                                                                                                    | Abo                                 | out Services            | Account Sup                   | port News                                                                                                    |                                        |
|                                                                                                    | A NEW WIND<br>All-new DynDNS Update | er for Windows, now ava | WORLD<br>ilable<br>Learn more | New to DynDNS<br>Take a tour and see what<br>DNS Services<br>DNS for static and dynami<br>MailHop Services<br>Ensure reliable email delive | we do<br>c IP address<br>sry<br>Search |
|                                                                                                    | New Resources                       | S Dynamic Network S     | ervices Inc. Opens Data Cen   | ter in Amsterdam                                                                                                    | : DynDNS                               |
|                                                                                                    | What is DNS?                        | DNS Hosting             | 24/7 Premier S                | upport Comp                                                                                                    | oany Facts                             |
|                                                                                                    |                                     | Fig. 6                  |                               |                                                                                                    |                                        |

Inserire i propri dati, attivare il tutto con l'Email di conferma, e aggiungere un servizio Host (Add Host), come da figura 7

| 🔿 Dyn            | DNS                |                |                      |                             |              | My Services • My Cart • Log C |
|------------------|--------------------|----------------|----------------------|-----------------------------|--------------|-------------------------------|
|                  | About              | Services       | Account              | Support                     | News         |                               |
|                  | Advertis           | ement-free web | redirections? Purcha | ise an <u>Account Upgra</u> | <u>de</u> .  |                               |
| My Account       | Account Summa      | ary for bit-   | line                 |                             |              |                               |
| My Services      | M. Cambra          |                | Dilling              |                             |              | t o ul                        |
| Account Settings | My services        | nurshasa and   | Billing              | a vour billing              | Accour       | nt settings                   |
| Billing          | delete your se     | rvices.        | inform               | ation, complete a           |              | preferences, and delete your  |
| My Cart          |                    |                | purcha               | ase, and view invoice       | S.           | account.                      |
| <u>0 items</u>   | My Zones           |                | View Shopping        | Cart                        | Chang        | e Email Address               |
|                  | Add Zone Services  |                | Active Services      |                             | Chang        | e Password                    |
| Search           | My Hosts           |                | Order History        |                             | <u>Chang</u> | e Username                    |
| Rearch           | Add Host Services  | -              | Billing Profile ar   | d Vouchers                  | Contac       | t Manager                     |
| Search           | Account Upgrades   |                | Renew Services       |                             | Mailing      | 1 Lists                       |
|                  | MailHop Outbound   |                | Auto Renew Se        | ttings                      | Move !       | Services                      |
|                  | Network Monitoring |                | Sync Expiration      | 5                           | Prefer       | ences                         |
|                  |                    |                | Fig. 7               |                             |              |                               |

Verificare quale indirizzo IP dinamico ci e' stato assegnato in questo momento, tornando sul Router, nella sezione Stato Router e annotarlo, come da figura 8

| SMARI                    | WIZARD<br>Wireless ADSL2+ | er<br>Modem Router <del>madel DC834G</del> | 13 CBL<br>13 CBL<br>13 CBL |
|--------------------------|---------------------------|--------------------------------------------|----------------------------|
| Installazione<br>guidata | Stato del router          |                                            |                            |
| nstallazione             | Nome account              |                                            |                            |
| Impostazioni di<br>base  | Versione firmware:        | V5.01.01                                   |                            |
| Impostazioni             | Porta ADSL                |                                            |                            |
| ADSL                     | Indirizzo MAC             | 00:1F:2A:F5:47:1D                          |                            |
| Impostazioni             | Indirizzo IP              | (87.34.12.137)                             |                            |
| wireless                 | Tipo di rete              | PPPoA                                      |                            |
| iltraggio dei            | Subnet mask IP            | 255.255.255                                |                            |
| ontenuti                 | Indirizzo IP del gateway  | 192.168.100.1                              |                            |
| Registri                 | Domain Name Server        | 85.37.17.10                                |                            |
| Blocca siti              |                           | 85.38.28.80                                |                            |
| Regole firewall          | Porta LAN                 |                                            |                            |
| Servizi                  | Indirizzo MAC             | 00:1E:2A:F5:47:1C                          |                            |
| Drogrammaziono           | Indirizzo IP              | 192.168.0.1                                |                            |
| r rogrammazione          | DHCP                      | On                                         |                            |
| E-mail                   | Subnet mask IP            | 255.255.255.0                              |                            |
| lanutenzione             |                           |                                            |                            |
| Stato router             | Modem                     |                                            |                            |
| Dispositivi              | Versione firmware ADSL    | A2pB023b.d20e                              |                            |
| collegati                | Stato modem               | Connected                                  |                            |

Riprendere DynDns e dare un nome al proprio servizio Host (esempio: meteocitta ) ed inserire l'indirizzo IP annotato poco prima, come da figura 9

| /www.dyndns.com/account/servi                                                                                                    | ces/hosts/add.html                                                       |                                                                                                    |                                                              | 👻 🏭 😽 🗙 Google                         |
|----------------------------------------------------------------------------------------------------|--------------------------------------------------------------------------|----------------------------------------------------------------------------------------------------|--------------------------------------------------------------|----------------------------------------|
| Account Host Service Setting                                                                                                    | s                                                                        |                                                                                                    |                                                              | 🏠 🔹 🗟 🔹 🖶 🔹 🔂 Pagi                     |
| 🔿 Dyn 🖸                                                                                                    | )NS                                                                      |                                                                                                    |                                                              | My Services - My Cart - Log Out        |
|                                                                                                    | About Service                                                            | es Account Support                                                                                                    | News                                                         |                                        |
|                                                                                                    | Super dynam                                                              | ic TTL of 20 seconds with an Account Upg                                                                                   | ade.                                                         |                                        |
| My Account                                                                                                    | Add New Hostname                                                         |                                                                                                    |                                                              | 1 Host Services                        |
| My Services                                                                                                    |                                                                          |                                                                                                    |                                                              | 100 No. 201                            |
| Account Upgrades<br>SLA                                                                                                    | Note: You currently don't have Accor<br>buying Account upgrade that make | unt Upgrades in your account. You cannot<br>this form full-functional and will add sever                                   | use some of our Host Se<br>al other features. <u>Learn N</u> | vice features. Please consider<br>lore |
| Premier Support                                                                                                    |                                                                          |                                                                                                    |                                                              |                                        |
| Zone Level Services<br>Domain registration and                                                                                                    | Hostname:                                                                | meteocitta . dyndns.org                                                                                                    |                                                              |                                        |
| MaiHop services                                                                                                    | Wildcard:                                                                | Yes, alias "*.hostname.domain" to sa                                                                                       | me settings.                                                 |                                        |
|                                                                                                    | Service Type:                                                            | Host with IP address                                                                                                    |                                                              |                                        |
| Host Services<br>Dynamic DNS hosts, WebHop<br>URL Forwarding                                                                                                    |                                                                          | WebHop Redirect                                                                                                    |                                                              |                                        |
| Host Services<br>Dynamic DNS hosts, WebHop<br>URL Forwarding<br>MailHop Outbound                                                                                                    |                                                                          | <ul> <li>WebHop Redirect</li> <li>Offline Hostname</li> </ul>                                                              |                                                              |                                        |
| Host Services<br>Dynamic DNS hosts, WebHop<br>URL Forwarding<br>MailHop Outbound<br>Recursive DNS                                                                                                    |                                                                          | <ul> <li>WebHop Redirect</li> <li>Offline Hostname</li> </ul>                                                              | Ø                                                            |                                        |
| Host Services<br>Dynamic DNS hosts, WebHop<br>URL Forwarding<br>MailHop Outbound<br>Recursive DNS<br>Network Monitoring                                                                                  |                                                                          | <ul> <li>WebHop Redirect</li> <li>Offline Hostname</li> </ul>                                                              | 0                                                            |                                        |
| Host Services<br>Dynamic DNS hosts, WebHop<br>URL Forwarding<br>MailHop Outbound<br>Recursive DNS<br>Network Monitoring<br>SSL Certificates                                                              | IP Address:                                                              | <ul> <li>WebHop Redirect</li> <li>Offline Hostname</li> <li>97.34.12.137</li> </ul>                                        | Q                                                            | -                                      |
| Host Services<br>Dynamic INF hosts, WebHop<br>URL Forwarding<br>Mail-top Outbound<br>Recursive DNS<br>Network Monitoring<br>SSL Certificates<br>Renew Services<br>Auto Renew Settings                    | IP Address:                                                              | WebHop Redirect Offline Hostname  97.34.12.137 Use auto detected JP address 79.41.85.21                                    | <b>@</b>                                                     |                                        |
| Host Services<br>Dynamic INN hosts, WebHop<br>URL Forwarding<br>MailHop Outbound<br>Recursive DNS<br>Network Monitoring<br>SSL Certificates<br>Renew Services<br>Auto Renew Settings<br>Sync Expirations | IP Address:                                                              | WebHop Redirect Offline Hostname  87.34.12.137 Use outo detected IP address 79.41.85.21 TTL value is 60 seconds. Edit TTL. | 4.                                                           |                                        |

Fig. 9

Ora occorre impostare il Router, in modo che provveda a tenere aggiornato l'indirizzo IP della stazione, sul sito DynDns, quindi tornando sul Router, dal menu' dedicato inserire le proprie credenziali DynDns, come da figura 10

| NETGE                                                                         | AR<br>vulzARD<br>vulzARD<br>wireless ADSL2+ Mo | dem Router model DG834G                                                                                        |
|-------------------------------------------------------------------------------|------------------------------------------------|----------------------------------------------------------------------------------------------------|
| Dispositivi<br>collegati                                                      | DNS dinamico                                   |                                                                                                    |
| <ul> <li>Esegui backup<br/>delle<br/>impostazioni</li> <li>Imposta</li> </ul> | ☑ Utilizza un servizio DNS dinamico            |                                                                                                    |
| Diagnostica                                                                   | Provider del servizio                          | www.DynDNS.org 👻                                                                                               |
|                                                                               | Nome host                                      | meteocitta.dyndns.org                                                                                          |
| router                                                                        | Nome utente                                    | meteocitta                                                                                                    |
| Avanzate                                                                      | Password                                       |                                                                                                    |
| Impostazioni<br>WAN                                                           | Ittilizza caratteri jollu                      | porte de la desta de la companya de la companya de la companya de la companya de la companya de la companya de |
| DNS dinamico                                                                  |                                                |                                                                                                    |
| <ul> <li>Impostazioni IP<br/>LAN</li> </ul>                                   | Applica                                        | Annulla Mostra stato                                                                                           |
| Impostazioni<br>wireless                                                      |                                                |                                                                                                    |
| Gestione remota                                                               | ŧ.                                             |                                                                                                    |
| Percorsi statici                                                              |                                                |                                                                                                    |
| UPnP                                                                          |                                                |                                                                                                    |
| Avanzate - VPN                                                                |                                                |                                                                                                    |

Fig. 10

Eseguita questa importante impostazione rimane solo da impostare Weatherlink in modo che si colleghi alla stazione tramite DynDns, il quale avrà sempre l'indirizzo IP aggiornato. Dal menu' Setup > Communication Port, impostare TCP/IP, Remote IP Address e inserire in nome dell'Host DynDns, come da figura 11

| mmunications Po       | ort                 |                    |                | X   |
|-----------------------|---------------------|--------------------|----------------|-----|
|                       |                     |                    |                |     |
| Communications        | C LICD              | Test               | ПК             | i i |
| s Senai               | USB                 |                    | <u></u>        |     |
| C Modem               | • TCP/IP            | Help               | <u>C</u> ancel | 92  |
| Com Pori:             | Сомз 🔽              | Loopback           |                |     |
| Baud Rate:            | 19200 💌             | Auto Detect        |                |     |
| Hangup Wait Ti        | me: 1 mini          |                    |                |     |
|                       |                     |                    |                |     |
| TCP/IP Connect        | ion                 |                    |                | 27  |
| TCP <u>P</u> ort:     | 22222               |                    |                |     |
|                       | 1000                |                    |                |     |
| C Local Devic         | e ID                | DIUAIUUUIIIHS      | Find           |     |
| Remote IP /           |                     | eocitta.dyndns.org |                |     |
|                       | ×                   |                    | 2              |     |
| C Web Downl           | oad Userid          |                    |                |     |
|                       | Password:           |                    | =              |     |
|                       |                     |                    |                | -   |
| Modem Connecti        | on                  |                    |                |     |
| Weather Station       | 1234567890          |                    |                |     |
| Phone <u>N</u> umber: |                     |                    | 1              |     |
| Modem Init. Strin     | g, AT &F \$7=60 E Q | VX4                | Default        |     |
| Alter Connect W       | ait. 2 sec 1        | Flotary Dial       | Modem Test     |     |
|                       |                     |                    |                |     |
|                       |                     |                    |                |     |

Fig. 11

Se tutto e' stato eseguito correttamente, il software Weatherlink si comportera' come se fosse collegato direttamente alla stazione meteo e gestire anche l'Internet Setting. NB. Durante la fase di creazione dell'account all'effettivo funzionamento possono passare per la prima volta anche diverse ore.

> Copyriyght©2012 BIT LINE – Tutti i diritti riservati. Duplicazione vietata